# ABONO DAS TASAS DO TÍTULO DE BACHARELATO

### PASOS A SEGUIR

1.- Buscar a páxina: www.atriga.gal

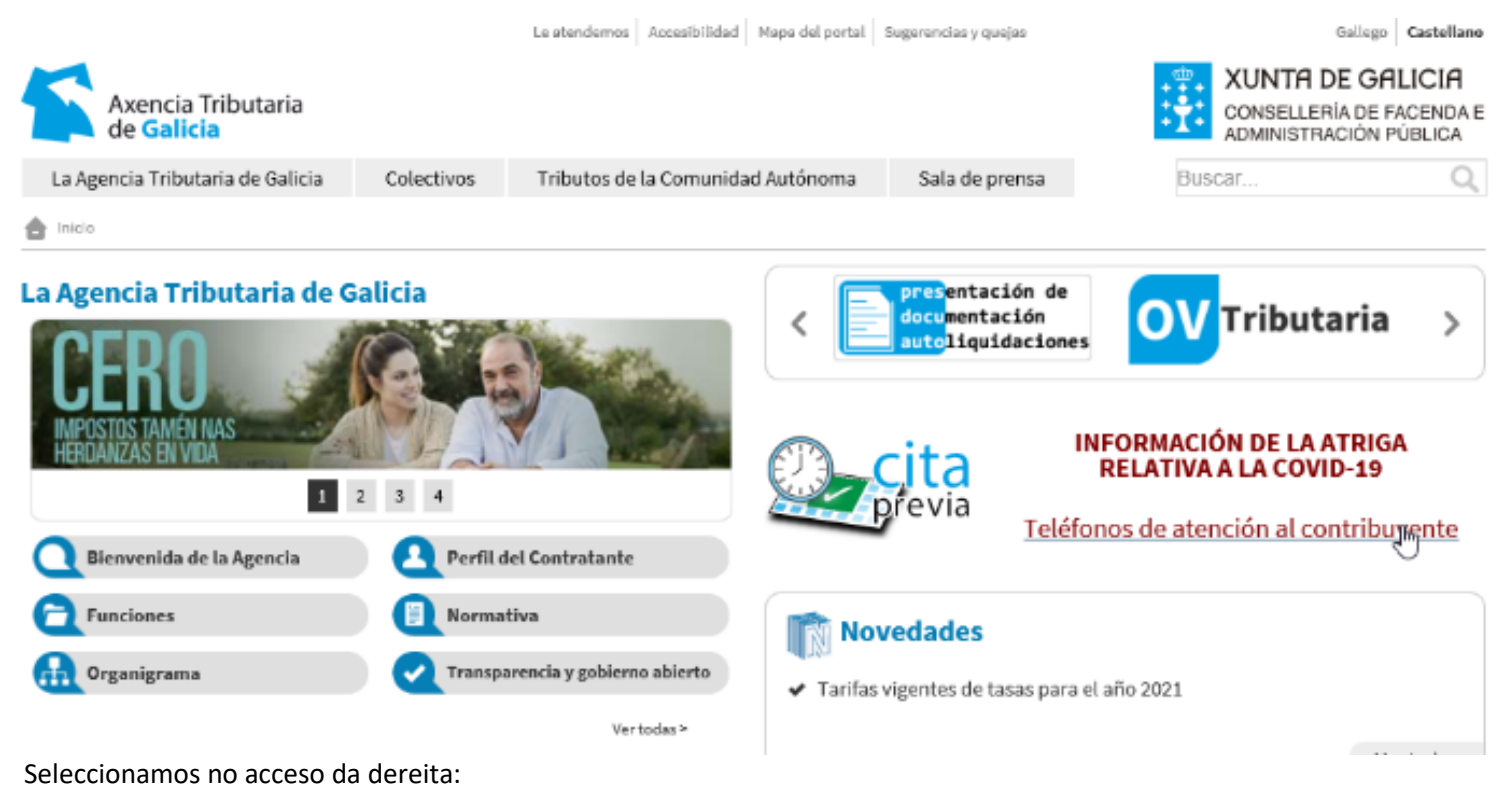

Presentación de documentación autoliquidacións

2.- Escollemos a opción Cidadáns / Pago de taxas e prezos / Iniciar taxa.
Prememos no candado aberto.

| Empresa<br>profesior  | e<br>ais | CIDADÁNS                                                                           | Ver como 📲 🗮 🗡                          |
|-----------------------|----------|------------------------------------------------------------------------------------|-----------------------------------------|
| Cidadáns              |          | Valoración de bens inmobles<br>Iniciar<br>valoración                               | Valoración de vehículos usados          |
| Colabora<br>sociais   | lores    | Pago de taxas e prezos                                                             | Pago telemático de multas e<br>sancións |
| Usuarios<br>autorizad | DS       | Iniciar taxa Operacións<br>Realizadas Operacións<br>Antigas<br>Información e axuda | Iniciar pago Operacións<br>Realizadas   |
|                       |          | Transmisións patrimoniais e actos<br>xurídicos documentados                        | Transmisión de medios de                |
| ALL SALL              |          | $\sim$                                                                             |                                         |

Premer en Iniciar taxa

3.- Podemos elixir entre dúas opcións:

(a) Iniciar taxa, seguindo cumprimentando os datos na páxina

(b) Descargar o modelo "AI" por triplicado, cumprimentándolo a man, e que deberá levar ao banco, entregando unha copia como xustificante de pago na Secretaría do Centro, xunto cunha fotocopia do DNI.

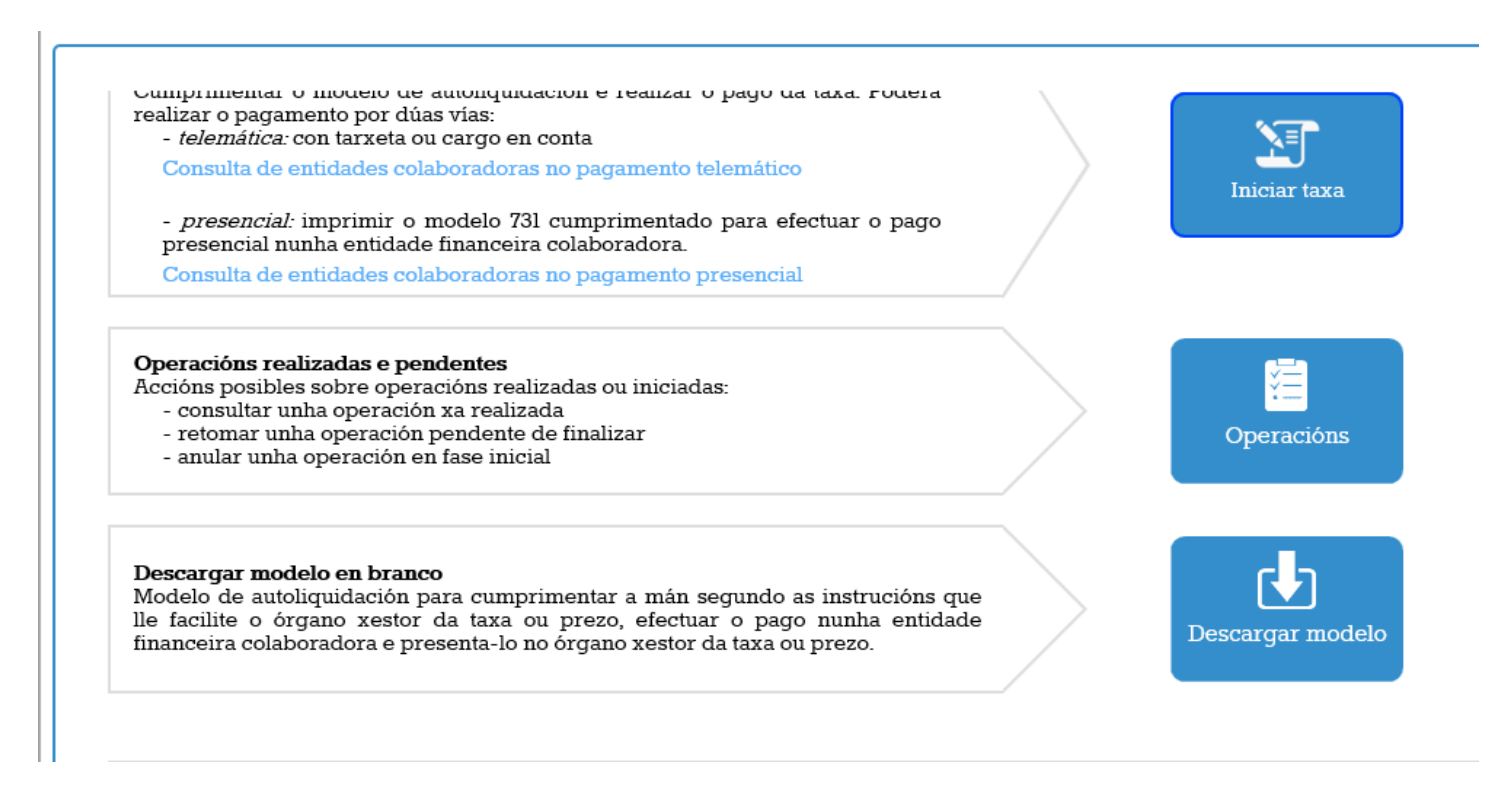

#### Se escolleu a opción (a):

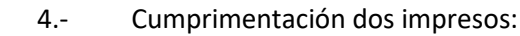

## ] Datos da taxa

#### Códigos

Consellería\*

07 - CULTURA, EDUCACIÓN E UNIVERSIDADE

#### Delegación\*

13 - SERVICIOS CENTRAIS

#### Servizo\*

03 - ENSINO MEDIO

Taxa\*

302003 - EXPEDICIÓN DE TÍTULOS ACADÉMICOS E PROFESIONAIS CORRESPONDENTES ÁS ENSINANZAS ESTABLECIDAS POLA LOE E DOS SEUS DUP... 🛪 🔻

#### Obxecto de pago

Obxecto ou motivo do pago (máximo 290 caracteres)\*

| Obxecto ou motivo do pag | jo (maximo 290 caracteres)* |                                                                                                    |                           |  |  |  |
|--------------------------|-----------------------------|----------------------------------------------------------------------------------------------------|---------------------------|--|--|--|
| EXPEDICIÓN TÍTULO B      | ACHARELATO                  |                                                                                                    |                           |  |  |  |
| Datos de pago            |                             |                                                                                                    |                           |  |  |  |
| A ingresar*              |                             |                                                                                                    |                           |  |  |  |
| Atrás                    |                             |                                                                                                    | Continuar                 |  |  |  |
|                          | Tarifas:                    |                                                                                                    |                           |  |  |  |
|                          | Tarifa normal:              | 54,00€                                                                                                    |                           |  |  |  |
|                          | Familia numerosa xeral:     | <b>27,03€</b> (Deberá presentar fotocopia do <u>libro de familia</u> e do <u>título de familia</u><br><u>numerosa xeral en vigor</u> )             |                           |  |  |  |
|                          | Familia numerosa especial:  | <b>0,0€</b> (Deberá <u>presentar igualmente o impreso cuberto</u> e foto <u>familia</u> e do <u>título de familia numerosa especial en vigor</u> ) | ocopia do <u>libro de</u> |  |  |  |
|                          |                             |                                                                                                    |                           |  |  |  |

### Datos persoais:

| Enderezo*                                                                                                    |                                                                                                    | Siglas*                                                                                                    |                                                                                                   | Vía pública*                                                                                 |                                                   | Número                                                           | Letra                                                                                                    | Escaleıra                                                                                                    | Piso                                                                                                  | Porta                                                                                |
|----------------------------------------------------------------------------------------------------|----------------------------------------------------------------------------------------------------|----------------------------------------------------------------------------------------------------|---------------------------------------------------------------------------------------------------|----------------------------------------------------------------------------------------------|---------------------------------------------------|------------------------------------------------------------------|----------------------------------------------------------------------------------------------------|----------------------------------------------------------------------------------------------------|----------------------------------------------------------------------------------------------------|--------------------------------------------------------------------------------------|
| FISCAL                                                                                                    | Ŧ                                                                                                    | CL - RUA/CALLE                                                                                                    | Y                                                                                                 |                                                                                              |                                                   |                                                                  |                                                                                                    |                                                                                                    |                                                                                                    |                                                                                      |
| Código Postal*                                                                                                    |                                                                                                    | Provincia*                                                                                                    |                                                                                                   |                                                                                              |                                                   | Concello*                                                        |                                                                                                    |                                                                                                    |                                                                                                    |                                                                                      |
|                                                                                                    |                                                                                                    |                                                                                                    |                                                                                                   |                                                                                              |                                                   |                                                                  |                                                                                                    |                                                                                                    |                                                                                                    | Ψ.                                                                                   |
| Representante (                                                                                                    | (Só can                                                                                                    | do difira do suxeito                                                                                                    | ) pasiv                                                                                           | o)                                                                                           |                                                   |                                                                  |                                                                                                    |                                                                                                    |                                                                                                    |                                                                                      |
| NIF*                                                                                                    | NIF* Nome ou razón social*                                                                                                    |                                                                                                    |                                                                                                   | lº Apelido                                                                                   | 2° Apelido                                        |                                                                  |                                                                                                    | Teléfono ou Móbil                                                                                                    |                                                                                                    |                                                                                      |
|                                                                                                    |                                                                                                    |                                                                                                    |                                                                                                   |                                                                                              |                                                   |                                                                  |                                                                                                    |                                                                                                    |                                                                                                    |                                                                                      |
| Enderezo*                                                                                                    |                                                                                                    | Siglas*                                                                                                    |                                                                                                   | Vía pública*                                                                                 |                                                   | Número                                                           | Letra                                                                                                    | Escaleira                                                                                                    | Piso                                                                                                  | Porta                                                                                |
| FISCAL                                                                                                    | *                                                                                                    | CL - RÚA/CALLE                                                                                                    | •                                                                                                 |                                                                                              |                                                   |                                                                  |                                                                                                    |                                                                                                    |                                                                                                    |                                                                                      |
| Código Postal*                                                                                                    |                                                                                                    | Provincia*                                                                                                    |                                                                                                   |                                                                                              |                                                   | Concello*                                                        |                                                                                                    |                                                                                                    |                                                                                                    |                                                                                      |
| _                                                                                                    |                                                                                                    |                                                                                                    |                                                                                                   |                                                                                              |                                                   |                                                                  |                                                                                                    |                                                                                                    |                                                                                                    | Ψ.                                                                                   |
|                                                                                                    |                                                                                                    |                                                                                                    |                                                                                                   |                                                                                              |                                                   |                                                                  |                                                                                                    |                                                                                                    |                                                                                                    |                                                                                      |
|                                                                                                    | 5 - Re                                                                                                    | omotor                                                                                                    |                                                                                                   |                                                                                              |                                                   |                                                                  |                                                                                                    |                                                                                                    |                                                                                                    |                                                                                      |
|                                                                                                    | J. NC                                                                                                    | emate.                                                                                                    |                                                                                                   |                                                                                              |                                                   |                                                                  |                                                                                                    |                                                                                                    |                                                                                                    |                                                                                      |
|                                                                                                    | J. K                                                                                                    |                                                                                                    |                                                                                                   |                                                                                              |                                                   | Ter                                                              | nos dúas c                                                                                                    | ncións:                                                                                                    |                                                                                                    |                                                                                      |
|                                                                                                    | J. N.                                                                                                    |                                                                                                    |                                                                                                   |                                                                                              |                                                   | Ter                                                              | nos dúas c                                                                                                    | opcións:                                                                                                    |                                                                                                    |                                                                                      |
| Conexión coa plate                                                                                                    | aforma de p                                                                                                    | agamentos para efectuar o p                                                                                                    | ago telema                                                                                        | ático con                                                                                    |                                                   | Ter                                                              | nos dúas c<br>Facer o p                                                                                                    | opcións:<br>ago Telemá                                                                                                    | ático.                                                                                                |                                                                                      |
| Conexión coa plata<br>tarxeta ou cargo en<br>Se por calquera n<br>proceso de pago de                                                                                                    | aforma de p<br>a conta.<br>notivo non<br>ende a secc                                                                                | pagamentos para efectuar o p<br>chegara a completar o pagión "Operacións realizadas e p                                                                                                    | ago telema<br>o, debe re<br>>endentes'                                                            | ático con<br>etomar o                                                                        | (F)                                               | (a)<br>(b)                                                       | nos dúas c<br>Facer o p<br>Descarga                                                                                                    | opcións:<br>ago Telema<br>r o modelo                                                                                             | ítico.<br>para paga                                                                                   | r no banco.                                                                          |
| Conexión coa plate<br>tarxeta ou cargo en<br>Se por calquera n<br>proceso de pago de<br>Consulta de entidad                                                                                                    | aforma de p<br>a conta.<br>notivo non<br>ende a secc<br>des colabor                                                                 | pagamentos para efectuar o p<br>chegara a completar o pag<br>ión "Operacións realizadas e p<br>adoras no pagamento telemáti                                                                                                    | ago telema<br>o, debe re<br>cendentes'<br>ico                                                     | ático con<br>etomar o<br>".                                                                  | Pago telemático                                   | (a)<br>(b)                                                       | nos dúas c<br>Facer o p<br>Descarga                                                                                                    | opcións:<br>ago Telema<br>r o modelo                                                                                             | ático.<br>para paga                                                                                   | r no banco.                                                                          |
| Conexión coa plata<br>tarxeta ou cargo en<br>Se por calquera n<br>proceso de pago d<br>Consulta de entidas                                                                                                    | aforma de p<br>a conta.<br>notivo non<br>ende a secc<br>des colabor                                                                 | pagamentos para efectuar o p<br>chegara a completar o pag<br>ión "Operacións realizadas e p<br>radoras no pagamento telemáti                                                                                                    | ago telema<br>o, debe ra<br>pendentes'<br>ico                                                     | ático con<br>stomar o<br>".                                                                  | Pago telemático                                   | (a)<br>(b)                                                       | nos dúas c<br>Facer o p<br>Descarga<br><b>perá prese</b>                                                                                                  | opcións:<br>ago Telema<br>r o modelo<br>e <b>ntar o xus</b>                                                                      | ático.<br>para paga<br><b>tificante d</b>                                                             | r no banco.<br><b>Io pago e o</b>                                                    |
| Conexión coa plate<br>tarxeta ou cargo en<br>Se por calquera n<br>proceso de pago d<br>Consulta de entidas<br>Descarga do mode                                                                                  | aforma de p<br>a conta.<br>notivo non<br>ende a secc<br>des colabor                                                                 | pagamentos para efectuar o p<br>chegara a completar o pagrión "Operacións realizadas e p<br>radoras no pagamento telemáti<br>liquidación cuberto cos datos                                                                                                    | ago telem.<br>o, debe ra<br>sendentes'<br>ico                                                     | ático con<br>etomar o<br>".                                                                  | Pago telemático                                   | (a)<br>(b)<br><u>Del</u>                                         | nos dúas c<br>Facer o p<br>Descarga<br><b>perá prese</b><br>preso <b>731</b>                                                                              | opcións:<br>ago Telema<br>r o modelo<br>e <b>ntar o xus</b><br>( <u>*)</u> , tanto s                                             | ático.<br>para paga<br>tificante d<br>e escolle a                                                     | r no banco.<br><b>lo pago e o</b><br>a opción (a)                                    |
| Conexión coa plata<br>tarxeta ou cargo en<br>Se por calquera n<br>proceso de pago d<br>Consulta de entidas<br>Descarga do mode<br>(Mod. 731) para imp<br>colaboradora.                                          | aforma de p<br>conta.<br>notivo non<br>ende a seco<br>des colabor<br>elo de auto<br>primir, efec                                    | pagamentos para efectuar o p<br>chegara a completar o pag-<br>ión "Operacións realizadas e p<br>radoras no pagamento telemáti<br>liquidación cuberto cos datos<br>tua-lo pago presencial nunha d                                                                   | ago telem<br>o, debe re<br>sendentes'<br>ico<br>; recén ca<br>entidade fi                         | ático con<br>etomar o<br>".<br>pturados<br>nanceira                                          | Pago telemático                                   | (a)<br>(b)<br><u>Del</u><br>imp<br>na                            | nos dúas c<br>Facer o p<br>Descarga<br>Derá prese<br>Dreso 731<br>Secretari                                                                               | opcións:<br>ago Telema<br>r o modelo<br>e <b>ntar o xus</b><br>(*), tanto s<br>ía do Ce                                          | ático.<br>para paga<br>tificante d<br>e escolle a<br>ntro, xur                                        | r no banco.<br><b>lo pago e o</b><br>a opción (a)<br>nto cunha                       |
| Conexión coa plata<br>tarxeta ou cargo en<br>Se por calquera n<br>proceso de pago de<br>Consulta de entidas<br>Descarga do mode<br>(Mod. 731) para im<br>colaboradora.<br>Consulta de entidas                   | aforma de p<br>1 conta.<br>notivo non<br>ende a secci<br>des colabor<br>primir, efec<br>des colabor                                 | pagamentos para efectuar o p<br>chegara a completar o pag<br>ión "Operacións realizadas e r<br>adoras no pagamento telemáti<br>liquidación cuberto cos datos<br>tua-lo pago presencial nunha o<br>adoras no pagamento presenci                                     | ago telem.<br>o, debe ra<br>pendentes'<br>ico<br>3 recén ca<br>entidade fi                        | ático con<br>etomar o<br>".<br>upturados<br>inanceira                                        | Pago telemático<br>Descargar modelo<br>presencial | (a)<br>(b)<br><u>Del</u><br>imp<br>na<br>foto                    | nos dúas c<br>Facer o p<br>Descarga<br><b>Derá prese</b><br><b>Dreso 731</b><br>Secretari<br>Dcopia do                                                    | opcións:<br>ago Telema<br>r o modelo<br>entar o xus<br>(*), tanto s<br>ía do Ce<br>DNI.                                          | ático.<br>para paga<br><u>tificante d</u><br>e escolle a<br>ntro, xur                                 | r no banco.<br><b>lo pago e o</b><br>a opción (a)<br>nto cunha                       |
| Conexión coa plate<br>tarxeta ou cargo en<br>Se por calquera n<br>proceso de pago de<br>Consulta de entidad<br>Descarga do mode<br>(Mod. 731) para imp<br>colaboradora.<br>Consulta de entidad                  | aforma de p<br>i conta.<br>notivo non<br>ende a secc<br>des colabor                                                                 | pagamentos para efectuar o p<br>chegara a completar o pag-<br>sión "Operacións realizadas e p<br>radoras no pagamento telemáti<br>liquidación cuberto cos datos<br>tua-lo pago presencial nunha (<br>'adoras no pagamento presenci                                 | ago telem.<br>o, debe re<br>pendentes'<br>ico<br>s recén ca<br>entidade fi<br>rial                | ático con<br>etomar o<br>".<br>pturados<br>manceira                                          | Pago telemático<br>Descargar modelo<br>presencial | (a)<br>(b)<br><u>Del</u><br>imp<br>na<br>foto                    | nos dúas c<br>Facer o p<br>Descarga<br><b>Derá prese</b><br>Dreso 731<br>Secretari<br>Dcopia do                                                           | opcións:<br>ago Telema<br>r o modelo<br>entar o xus<br>(*), tanto s<br>ía do Ce<br>DNI.                                          | ático.<br>para paga<br><u>tificante d</u><br>e escolle a<br>ntro, xur                                 | r no banco.<br><b>lo pago e o</b><br>a opción (a)<br>nto cunha                       |
| Conexión coa plat<br>tarxeta ou cargo en<br>Se por calquera n<br>proceso de pago d<br>Consulta de entidas<br>Descarga do mode<br>(Mod. 731) para imp<br>colaboradora.<br>Consulta de entidas                    | aforma de p<br>i conta.<br>notivo non<br>ende a secc<br>des colabor<br>vrimir, efec<br>des colabor                                  | pagamentos para efectuar o p<br>chegara a completar o pag-<br>ión "Operacións realizadas e p<br>radoras no pagamento telemáti<br>liquidación cuberto cos datos<br>tua-lo pago presencial nunha e<br>radoras no pagamento presenci<br>radoras no pagamento presenci | ago telem<br>o, debe re<br>pendentes'<br>ico<br>s recén ca<br>entidade fi<br>rial                 | ático con<br>etomar o<br>"."<br>upturados<br>inanceira<br>mente precisa a versión 7.0 ou sup | Pago telemático<br>Descargar modelo<br>presencial | (a)<br>(b)<br><u>Del</u><br>imp<br>na<br>foto                    | nos dúas c<br>Facer o p<br>Descarga<br><b>berá prese</b><br><b>preso 731</b><br>Secretari<br>ocopia do                                                    | opcións:<br>ago Telema<br>r o modelo<br>entar o xus<br>(*), tanto s<br>ía do Ce<br>DNI.                                          | ático.<br>para paga<br>tificante d<br>e escolle a<br>ntro, xur                                        | r no banco.<br><b>lo pago e o</b><br>a opción (a)<br>nto cunha                       |
| Conexión coa plate<br>tarxeta ou cargo en<br>Se por calquera n<br>proceso de pago de<br>Consulta de entidad<br>Descarga do mode<br>(Mod. 731) para imp<br>colaboradora.<br>Consulta de entidad                  | aforma de p<br>1 conta.<br>notivo non<br>ende a secc<br>des colabor<br>colabor<br>rimir, efec<br>des colabor<br><b>TE</b> : Para xe | pagamentos para efectuar o p<br>chegara a completar o pag-<br>tión "Operacións realizadas e p<br>radoras no pagamento telemáti<br>liquidación cuberto cos datos<br>tua-lo pago presencial nunha o<br>radoras no pagamento presenci<br>rar e descargar os documento | ago telem.<br>o, debe re<br>pendentes'<br>ico<br>s recén ca<br>entidade fi<br>zial<br>s correctar | ático con<br>etomar o<br>".<br>upturados<br>inanceira<br>mente precisa a versión 7.0 ou sup  | Pago telemático<br>Descargar modelo<br>presencial | (a)<br>(b)<br><u>Del</u><br>imr<br>na<br>foto                    | nos dúas c<br>Facer o p<br>Descarga<br><b>berá prese</b><br><b>breso 731</b><br>Secretari<br>ocopia do<br><b>OLLO: prir</b>                               | ppcións:<br>ago Telema<br>r o modelo<br>entar o xus<br>(*), tanto s<br>(a do Ce<br>DNI.<br>meiro sae a                           | ático.<br>para paga<br>tificante d<br>e escolle a<br>ntro, xur<br>opción de                           | r no banco.<br>Io pago e o<br>a opción (a)<br>nto cunha                              |
| Conexión coa plata<br>tarxeta ou cargo en<br>Se por calquera n<br>proceso de pago d<br>Consulta de entidas<br>Descarga do mode<br>(Mod. 731) para imp<br>colaboradora.<br>Consulta de entidas<br>NOTA IMPORTAN  | aforma de p<br>i conta.<br>notivo non<br>ende a secc<br>des colabor<br>rimir, efec<br>des colabor<br><b>TE</b> : Para xe            | pagamentos para efectuar o p<br>chegara a completar o pag-<br>sión "Operacións realizadas e p<br>radoras no pagamento telemáti<br>liquidación cuberto cos datos<br>tua-lo pago presencial nunha e<br>radoras no pagamento presenci<br>rar e descargar os documento | ago telem.<br>o, debe r<br>pendentes'<br>ico<br>s recén ca<br>entidade fi<br>rial<br>s correctat  | ático con<br>etomar o<br>".                                                                  | Pago telemático<br>Descargar modelo<br>presencial | (a)<br>(b)<br><u>Del</u><br>imp<br>na<br>foto<br>(*)<br>o        | nos dúas c<br>Facer o p<br>Descarga<br><b>perá prese</b><br><b>preso 731</b><br>Secretari<br>ocopia do<br><b>OLLO: prir</b><br><b>xustifican</b>          | opcións:<br>ago Telema<br>r o modelo<br>entar o xus<br>(*), tanto s<br>ía do Ce<br>DNI.<br>meiro sae a<br>te de pa               | ático.<br>para paga<br>tificante d<br>e escolle a<br>ntro, xur<br>opción de<br>go e, na               | r no banco.<br>lo pago e o<br>a opción (a)<br>nto cunha<br>e descargar<br>a pantalla |
| Conexión coa plata<br>tarxeta ou cargo en<br>Se por calquera n<br>proceso de pago di<br>Consulta de entidas<br>Descarga do mode<br>(Mod. 731) para imp<br>colaboradora.<br>Consulta de entidas<br>NOTA IMPORTAN | aforma de p<br>i conta.<br>notivo non<br>ende a secc<br>des colabor<br>elo de auto<br>primir, efec<br>des colabor                   | pagamentos para efectuar o p<br>chegara a completar o pag-<br>ión "Operacións realizadas e p<br>cadoras no pagamento telemáti<br>liquidación cuberto cos datos<br>tua-lo pago presencial nunha e<br>cadoras no pagamento presenci<br>rar e descargar os documento  | ago telem.<br>o, debe ra<br>pendentes'<br>ico<br>s recén ca<br>entidade fi<br>zial<br>s correcta  | ático con<br>etomar o<br>".<br>upturados<br>inanceira<br>mente precisa a versión 7.0 ou sup  | Pago telemático<br>Descargar modelo<br>presencial | (a)<br>(b)<br><u>Del</u><br>imp<br>na<br>foto<br>(*)<br>o<br>seg | nos dúas c<br>Facer o p<br>Descarga<br><b>berá prese</b><br><b>oreso 731</b><br>Secretari<br>ocopia do<br><b>OLLO: prir</b><br>xustifican<br>suinte, o in | opcións:<br>ago Telema<br>r o modelo<br>entar o xus<br>(*), tanto s<br>ía do Ce<br>DNI.<br>meiro sae a<br>te de pa<br>npreso 731 | ático.<br>para paga<br><u>tificante d</u><br>e escolle a<br>ntro, xur<br><b>opción de</b><br>go e, na | r no banco.<br>lo pago e o<br>a opción (a)<br>nto cunha<br>e descargar<br>a pantalla |